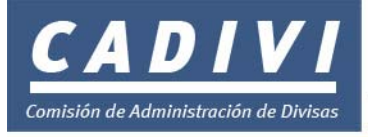

## Pasos a seguir para tramitar la Solicitudes de Autorización de Adquisición de Divisas para el pago con Tarjetas de Crédito de Consumos de Bienes y Servicios a Proveedores en el Exterior (Internet y Domiciliación de Pagos Rusad-016)

# Inscripción

1. El solicitante deberá estar inscrito en el registro de Usuarios del Sistema de Administración de Divisas, si aun no posee *"Nombre de Usuario"* y *"Contraseña"* siga las instrucciones del procedimiento de *"Solicitud de Registro"* 

INSTRUCCIONES PARA LLENAR LA SOLICITUD DE AUTORIZACIÓN DE ADQUISICIÓN DE DIVISAS PARA EL PAGO CON TARJETAS DE CRÉDITO DE CONSUMOS DE BIENES Y SERVICIOS A PROVEEDORES EN EL EXTERIOR (INTERNET Y DOMICILIACIÓN DE PAGOS RUSAD-016)

2. Ingrese a la Página WEB de CADIVI (<u>www.cadivi.gov.ve</u>)

| REPÚBLICA<br>BOLIVARIA<br>DE VENEZI   | A<br>ANA<br>JELA                                                                                                    | de Adm<br>* * * * * * *                                          | Comisión<br>inistración<br>de Divisas | Ministerio<br>de Finanzas       | Gobierno<br>Bolivariano            |                                       |
|---------------------------------------|----------------------------------------------------------------------------------------------------|------------------------------------------------------------------|---------------------------------------|---------------------------------|------------------------------------|---------------------------------------|
| <b>CAD</b><br>Comisión de Administrac | ión de Divisas                                                                                                    |                                                                  |                                       | Nue                             | estra Divisa<br>www.               | e <b>s Venezuela</b><br>cadivi.gov.ve |
| INICIO<br>CADIVI<br>Normativa         | CADIVI al día<br>Por diversos conceptos<br>CADIVI AUTORIZÓ CASI<br>US\$ 3 MIL MILLONES EN<br>INTERCAMBIO<br>COMERCIAL CON                                                                         |                                                                  | Si<br>reg                             | i usted no<br>istrado, r<br>Reg | es un us<br>egístrese<br>gistrarse | suario<br>∋ aquí                      |
| DIVISAS<br>BIBLIOTECA                 | COLOMBIA.<br>Desde los inicios del<br>control de cambio en<br>febrero de 2003 hasta la<br>fecha, la Comisión de<br>Administración de Divisas<br>ha autorizado 2.950                               | <u>e</u>                                                         |                                       | Correc                          | ) Electrónico:<br>ntraseña:        |                                       |
|                                       | millones de dólares para el<br>intercambio comercial con<br>Colombia por concepto de<br>importaciones, tanto<br>tradicionales comoa través<br>del Convenio ALADI, deuda<br>externa, líneas áreas, | II MACRORRUEDA<br>BINACIONAL DE NEGOCIOS<br>COLOMBIA - VENEZUELA |                                       | čDiviQS                         | Enviar<br>su contraseña?           |                                       |
| Buscar                                | inversión extranjera y<br>seguros y reaseguros<br><u>(Ver detalles)</u>                                                                                                    |                                                                  | PASO A                                | PASO PARA I                     | EL REGISTRO                        | D DE USUARIO                          |

3. Introduzca su nombre de "Usuario" y su "Contraseña" y haga clic en el botón "Entrar>>"

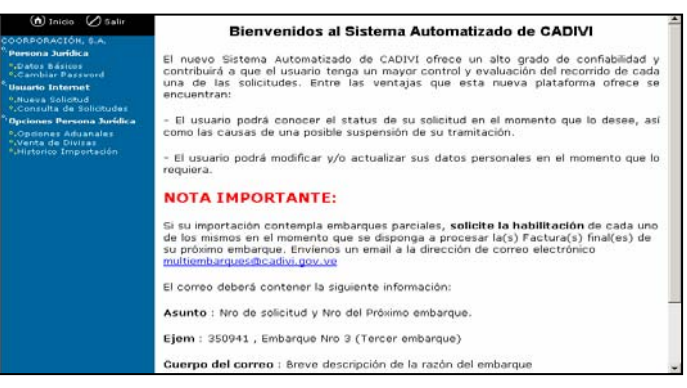

4. Seleccione la opción "Nueva Solicitud" que se encuentra en el panel izquierdo de la pantalla

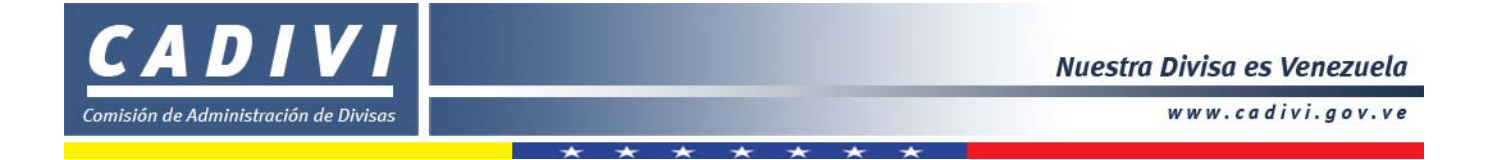

5. Haga clic en las listas desplegables ubicadas en el panel derecho de la pantalla y seleccione el *"Tipo de Solicitud": Tarjetas de Crédito* y *el "Tipo de Divisa"* que corresponda a su operación.

| Solicitud Nueva :    |                                                  |          |
|----------------------|--------------------------------------------------|----------|
|                      |                                                  |          |
| DATOS BASICOS        |                                                  |          |
| Fecha de Solicitud : | 21/06/2004                                       |          |
| Tipo de Solicitud :  | Tarjetas de Crédito - Operaciones Electrónicas 💌 |          |
| Tipo de Divisa :     | E.U.A. (USD)                                     |          |
| <<                   | Regresar                                         | Procesar |

6. Seleccione el botón "Procesar"

En pantalla aparece un cuadro de diálogo indicando que la actualización de su registro se ha efectuado con éxito.

| Microsoft | Internet Explorer     | × |
|-----------|-----------------------|---|
| ⚠         | Registro Actualizado! |   |
|           | Aceptar               |   |

7. Presione "Aceptar".

| Solicitud Nueva :    |                                                  |
|----------------------|--------------------------------------------------|
|                      |                                                  |
| DATOS BASICOS        |                                                  |
| Fecha de Solicitud : | 2004/06/21                                       |
| Tipo de Solicitud :  | Tarjetas de Crédito - Operaciones Electrónicas 💌 |
| Tipo de Divisa :     | E.U.A. (USD)                                     |
| << Regresar          | Procesar Continuar >>                            |

8. Haga clic en el botón "Continuar"

Aparece la pantalla:

Solicitud para Tarjeta de Crédito Nº 🚥 🚥

Nota: Antes de llenar la solicitud revise con su operador cambiario su límite de crédito, con la finalidad de que pueda contar con el límite necesario para la adquisición de divisas

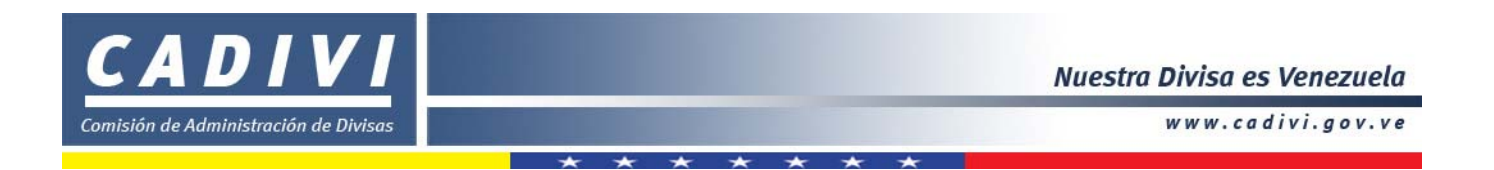

| DATOS DE LA TARJETA DE CRÉDITO |                                |   |  |  |  |  |  |
|--------------------------------|--------------------------------|---|--|--|--|--|--|
| Banco Emisor :                 | - Seleccione El Banco Emisor - | • |  |  |  |  |  |

- **Banco Emisor:** Seleccione de la lista desplegable el nombre del banco donde está domiciliada la Tarjeta de Crédito que va a activar.
- 9. Una vez colocada la información solicitada haga clic en el botón "Siguiente" para almacenar la data registrada

<< Regresar Siguiente >>

10. Y a continuación el Sistema muestra la planilla con la información cargada

|                                                                                      |                                                                                                    | RUSAD-016<br>06-04     | N° SOLICITUD         |
|--------------------------------------------------------------------------------------|----------------------------------------------------------------------------------------------------|------------------------|----------------------|
| SOLICITUD DE RI<br>ADQUISICION DE DIVIS<br>CRÉDITO CONSUN<br>PROVEEDORES I<br>DOMICI | EGISTRO Y AUTORIZACIÓN DE<br>SAS PARA EL PAGO CON TARJETAS<br>MOS DE BIENES Y SERVICIOS A<br>EN EL EXTERIOR (INTERNET Y<br>LIACION DE PAGOS) | PARA US<br>Nº REGISTRO | O DE CADIVI<br>FECHA |
|                                                                                      | SOLICITUD                                                                                                    |                        |                      |

| DATOS DEL TARJETAHABIENTE  | E Código de     | Seguridad: |                 |            |  |
|----------------------------|-----------------|------------|-----------------|------------|--|
| 1er APELLIDO               | 2do APELLIDO    |            | 1er NOMBRE      | 2do NOMBRE |  |
|                            |                 |            |                 |            |  |
| CÉDULA DE IDENTIDAD        |                 | ESTADO C   | IVIL            | CIUDAD     |  |
|                            |                 |            |                 |            |  |
| ESTADO                     | No TELÉFONO / I | FAX        | CORREO ELECTRÓN | CO         |  |
|                            |                 |            |                 |            |  |
| DATOS DE LA TARJETA DE CRÉ | DITO            |            |                 |            |  |
| BANCO EMISOR               |                 |            |                 |            |  |

| DECLARACIÓN                                                                                                    |                                                                                                    |
|----------------------------------------------------------------------------------------------------|----------------------------------------------------------------------------------------------------|
| DECLARACIÓN JURADA DEL SOLICITANTE                                                                                                    | DECLARACIÓN JURADA DEL OPERADOR                                                                                                    |
| El Tarjetahabiente declara que la información contenida en esta solicitud,<br>así como los distintos documentos que se anexan a la misma son ciertos.<br>El tarjetahabiente autoriza a CADIVI o a quien éste designe a realizar las<br>comprobaciones que considere necesarias. El tarjetahabiente declara<br>igualmente que CADIVI podrá notificarle por vía del banco tramitador o del<br>medio que considere conveniente, los actos administrativos que emita de<br>conformidad con la normativa cambiaria vigente. | El operador cambiario declara que ha examinado todos los documentos<br>cuidadosamente para comprobar que su apariencia coincide con los<br>términos y condiciones previstos en la normativa para efecto de<br>cualesquiera medidas de control. |
|                                                                                                    |                                                                                                    |

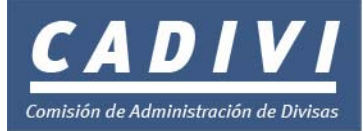

| PARA USO DEL OPERADOR CAMBIARIO AUTORIZADO |  |                |                                   |                                      |                      |  |  |  |  |
|--------------------------------------------|--|----------------|-----------------------------------|--------------------------------------|----------------------|--|--|--|--|
| NOMBRE DEL OPERADOR CÓDIGO                 |  | DEL OPERADOR   | NOMBRE DE LA AGENCIA CÓDIGO DE LA |                                      | CÓDIGO DE LA AGENCIA |  |  |  |  |
|                                            |  |                |                                   |                                      |                      |  |  |  |  |
| NOMBRE DE LA PERSONA CONTACTO              |  | N° DE TELÉFONO |                                   | FIRMA Y SELLO DEL OPERADOR CAMBIARIO |                      |  |  |  |  |
|                                            |  |                |                                   |                                      |                      |  |  |  |  |
| CORREO ELECTRÓNICO                         |  | FECHA REC.     | HORA REC.                         |                                      |                      |  |  |  |  |

#### SÓLO PARA USO DE CADIVI

| OBSERVACIONES            |                 |
|--------------------------|-----------------|
|                          |                 |
|                          |                 |
|                          |                 |
| L                        |                 |
| << Regresar Continuar >> | Imprimir Cerrar |

- 11. Antes de culminar, lea cuidadosamente la información ingresada y pulse "Regresar" para modificar cualquier información , de estar correcta, imprima la planilla para Persona Natural o Jurídica de ser el caso.
- 12. Consigne ante un Operador Cambiario autorizado la Planilla de Solicitud de Autorización de Adquisición de Divisas para el pago con Tarjetas de Crédito de Consumos de Bienes y Servicios a Proveedores en el Exterior (Internet y Domiciliación de Pagos Rusad-016) en original y dos copias junto a los recaudos respectivos:
  - Original y copia de la cedula de identidad.
  - Cualquier otro documento o información requeridos suministrados en originales, copias simples, certificadas o por medios electrónicos que la Comisión de Administración de Divisas (CADIVI) juzgue conveniente.

### Consulta de Solicitudes

13. En esta sección usted podrá modificar y/o continuar su solicitud siempre y cuando "No la haya consignado ante el Operador Cambiario", asimismo una vez consignado los documentos ante el Operador Cambiario autorizado Ud. podrá consultar el status de la solicitud.

### INSTRUCCIONES

1. Ingrese a la pagina Web de CADIVI: (www.cadivi.gov.ve) e introduzca su nombre de "Usuario" y su "Contraseña" y haga "clic" en el botón "Enviar". A continuación se desplegará la siguiente pantalla:

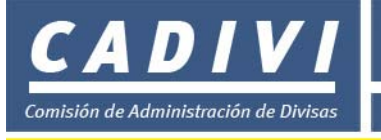

www.cadivi.gov.ve

| 🕥 Inicio 🖉 Salir                                                     | Bienvenidos al Sistema Automatizado de CADIVI                                                                                                    | - |
|----------------------------------------------------------------------|----------------------------------------------------------------------------------------------------|---|
| COORPORACIÓN, S.A.                                                   |                                                                                                    |   |
| <sup>°</sup> Persona Jurídica                                        | El nuevo Sistema Automatizado de CADIVI ofrece un alto grado de confiabilidad y                                                                                                    |   |
| *.Datos Basicos<br>*.Cambiar Password<br>*.Usuario Internet          | contribuirá a que el usuario tenga un mayor control y evaluación del recorrido de cada<br>una de las solicitudes. Entre las ventajas que esta nueva plataforma ofrece se                                                                                                    |   |
| <ul> <li>Nueva Solicitud</li> <li>Consulta de Solicitudes</li> </ul> | encuentran:                                                                                                    |   |
| Opciones Persona Jurídica     Opciones Aduanales                     | <ul> <li>El usuario podrá conocer el status de su solicitud en el momento que lo desee, así<br/>como las causas de una posible suspensión de su tramitación.</li> </ul>                                                                                                    |   |
| <ul> <li>Venta de Divisas</li> <li>Historico Importación</li> </ul>  | - El usuario podrá modificar y/o actualizar sus datos personales en el momento que lo requiera.                                                                                                    |   |
|                                                                      | NOTA IMPORTANTE:                                                                                                    |   |
|                                                                      | Si su importación contempla embarques parciales, solicite la habilitación de cada uno<br>de los mismos en el momento que se disponga a procesar la(s) Factura(s) final(es) de<br>su próximo embarque. Envienos un email a la dirección de correo electrónico<br>multiembarques@cadivi.gov.ve |   |
|                                                                      | El correo deberá contener la siguiente información:                                                                                                    |   |
|                                                                      | Asunto : Nro de solicitud y Nro del Próximo embarque.                                                                                                    | - |
|                                                                      | Ejem : 350941 , Embarque Nro 3 (Tercer embarque)                                                                                                    |   |
|                                                                      | Cuerpo del correo : Breve descripción de la razón del embarque                                                                                                    | • |

2. Haga clic en la opción "Consulta de Solicitudes" que se encuentra en el panel izquierdo y se desplegará la pantalla "Mis Solicitudes" con las solicitudes realizadas pos Usted y podrá verificar el "status" de su solicitud.

| nicio 🖉 Salir                                                                         | Mis So     | olicitude             | es                  |                   |                    |         |        |                      |        |                 |             |             |
|---------------------------------------------------------------------------------------|------------|-----------------------|---------------------|-------------------|--------------------|---------|--------|----------------------|--------|-----------------|-------------|-------------|
| COORPORACIÓN, S.A.                                                                    |            |                       |                     |                   |                    |         |        |                      |        |                 |             |             |
| <ul> <li>Persona Juridica</li> <li>Datos Básicos</li> <li>Cambiar Passvord</li> </ul> | Solicitud  | Fecha de<br>Solicitud | Monto<br>Solicitado | Monto<br>Aprobado | Monto<br>Liquidado | Agencia | Divisa | Tipo de<br>Solicitud | Status | Fecha<br>Status | Cód.<br>AAD | Cód.<br>ALD |
| <sup>9</sup> Usuario Internet<br>* Nueva Solicitud                                    | Ver        |                       |                     |                   | 0.                 |         | _      |                      | _      |                 | AAD         | <u>ALD</u>  |
| •.Consulta de Solicitudes<br>•.Opciones Persona Jurídica                              | 436<br>Ver |                       |                     |                   | 0.                 |         | _      |                      | _      |                 | AAD         | ALD         |
| <ul> <li>Opciones Aduanales</li> <li>Venta de Divisas</li> </ul>                      | 434<br>Ver |                       |                     |                   | 0.                 |         | _      |                      | _      |                 | AAD         | ALD         |
| °.Historico Importación                                                               | 434<br>Ver |                       |                     |                   | 0.                 |         | _      |                      | _      |                 | AAD         | ALD         |
|                                                                                       | 433<br>Ver |                       |                     |                   | 0.                 |         | _      |                      | _      |                 | AAD         | ALD         |
|                                                                                       | 433<br>Ver |                       |                     |                   | 0.                 |         | _      |                      | _      |                 | AAD         | ALD         |
|                                                                                       | 433<br>Ver |                       |                     |                   | 0.                 |         |        |                      |        |                 | AAD         | ALD         |

- Solicitud: haga clic en el número de la solicitud y podrá modificar y/o continuar los datos ingresados en la planilla, siempre y cuando no la haya entregado al Banco.
- Fecha de Solicitud: Indica la fecha en que realizó la solicitud.
- Monto Solicitado: Indica el Monto solicitado por Ud.
- Monto Aprobado: Indica el Monto Aprobado por CADIVI.
- Monto Liquidado: Indica el Monto Liquidado por CADIVI.
- Agencia: Indica el Banco donde consignó los documentos con el Operador Cambiario.
- Divisa: Indica la divisa solicitado por Ud.
- Tipo de Solicitud: Indica el tipo de solicitud realizada por Ud.
- Status: Indica en qué condición se encuentra su solicitud, según se describe a continuación:
  - 1. **PEB:** Por Entregar al Banco.

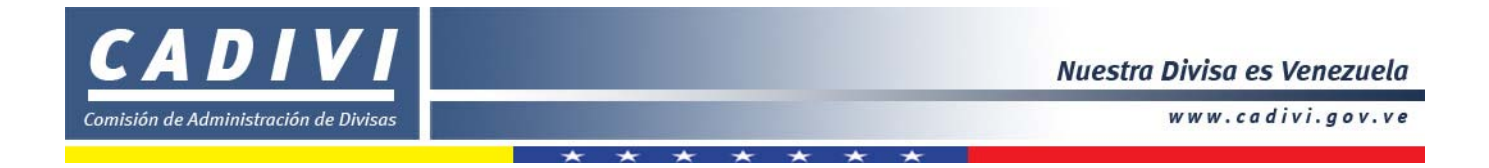

| 2. | RPB: | Recibida por el Banco. |
|----|------|------------------------|
| 3. | RPC: | Recibida por CADIVI.   |
| 4. | TA:  | Tarjeta Activada.      |
| 5. | TNA: | Tarjeta no Activada    |

• Fecha de Status: Indica la fecha del último status.

.

- Haciendo clic en cualquiera de las cuatro opciones podrá ver la descripción del status con sus respectivas observaciones.
- Finalizada la consulta haga clic en el botón cerrar.